| <section-header><section-header><section-header></section-header></section-header></section-header>                                                                                                    | <image/> <image/> <image/> <image/> <image/>                                                                                                    |
|----------------------------------------------------------------------------------------------------|----------------------------------------------------------------------------------------------------|
| (1)                                                                                                    | (2)                                                                                                    |
| НАВИГАЦИЯ<br>Аля запуска навигации нажмите в главном<br>меню соответствующую кнопку и дождитесь<br>загрузки программы. Для пользования<br>навигацией ознакомътесь с руководством<br>Мастройки устройства нажмите в главном меню кнопку "Настройки" | Яркость<br>Толо 09:13<br>Посто 09:13<br>Посто 09:13<br>Выберите необходимый уровень<br>яркости экрана и для сохранения<br>нажмите зеленую кнопку.                                                                                                    |
| 01-09 18:00<br>Собрание и и и и и и и и и и и и и и и и и и                                                                                                    | Язык<br>1. Стрелками выберите нужный<br>язык<br>2. Для сохранения выбора нажмите<br>зеленую кнопку                                                                                                    |
| <ul> <li>Дата/Время</li> <li>1. Выберите изменяемый параметр.<br/>Клавишами со стрелками изменяйте<br/>значения выбранного параметра:<br/>год, месяц или день.</li> <li>2. Для сохранения изменений нажмите<br/>зеленую кнопку</li> </ul>          | Калибровка<br>                                                                                                    |
| Громкость<br>Коронкость<br>Коронкости для изменения<br>уровня                                                                                                    | GPS-приемник       В этом приложении вы можете получить информацию о долготе и широте вашего местоположения, скорости движения, о высоте над уровнем моря и прочую информацию.         На диаграмме справа отображаются спутники, а в таблице слева виден уровень сигнала каждого из них. |

При необходимости вывести звук устройства на штатные колонки автомобиля воспользуйтесь встроенной функцией FM-передатчика, которая очень проста в управлении

# **FM-передатчик**

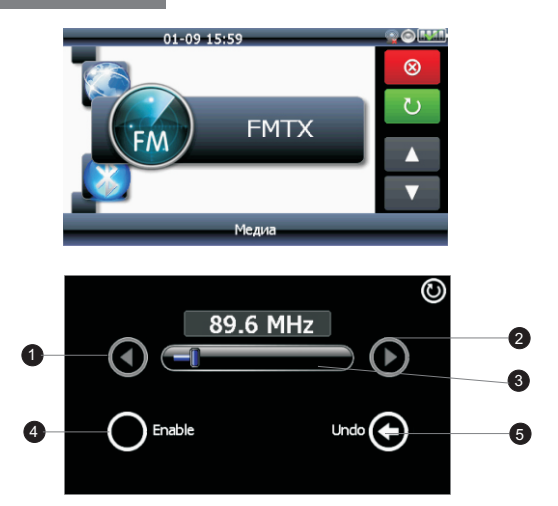

| Кнопка | Название      | Описание                         |
|--------|---------------|----------------------------------|
| 1      | Частота вниз  | Уменьшение частоты               |
| 2      | Частота вверх | Увеличение частоты               |
| 3      | Шкала частоты | Отображение текущей частоты      |
| 4      | Включение     | Включение FM-передатчика         |
| 5      | Отмена        | Возврат к первоначальной частоте |

#### (

# Bluetooth

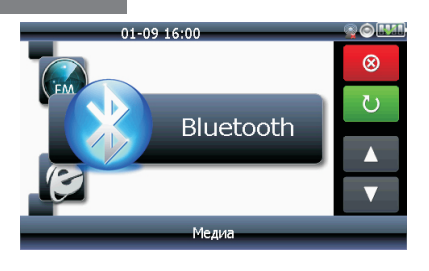

#### Подключение устройства по Bluetooth для громкой связи

Для подключения устройства по Bluetooth для громкой связи по телефону следуйте инструкции ниже:

- 1. Откройте на устройства раздел **Медиа**, найдите и нажмите значок Bluetooth.
- 2. В открывшемся окне нажмите кнопку Настройки
- 3. В открывшемся окне нажмите кнопку Поиск моб... После этого найдите среди устройств Bluetooth ваш телефон и установите соединение. По окончании соединения устройство автоматически станет работать гарнитурой для подключенного телефона.

# Подключение устройства по Bluetooth для выхода в интернет Для подключения устройства по Bluetooth для выхода в сеть

интернет следуйте инструкции ниже: 1. Выполните все пункты, описанные в разделе Подключение

- устройства по Вluetooth для громкой связи.
- 2. Вернитесь в окно Настройки в разделе Bluetooth
- Нажмите кнопку Интернет. На мобильном телефоне появится запрос о подключении технологии DUN. Ответьте положительно. Через некоторое время на значке Интернет появится красный перечеркнутый круг, чтобы в дальнейшем вы могли отключить технологию DUN.

Для приятного и полезного времяпрепровождения в устройство включены еще некоторые приложения, такие, как игры, калькулятор, GPS-вьюер, обозреватель сети Интернет.

# Другие приложения

# КАЛЬКУЛЯТОР

В устройстве использован новейший программный калькулятор, работу и с простейшими действиями, и с логарифмическими функциями

#### Игры

В данной модификации устройства доступно 5 игр: ПВО, Link, Покер, ThenPipe и Реверси.

#### Обозреватель сети интернет

Для навигации в сети Интернет необходимо подключение устройства посредством технологии Bluetooth к мобильному телефону (см. ниже). Сама навигация осуществляется при помощи стандартного браузера операционной системы - Internet Explorer.

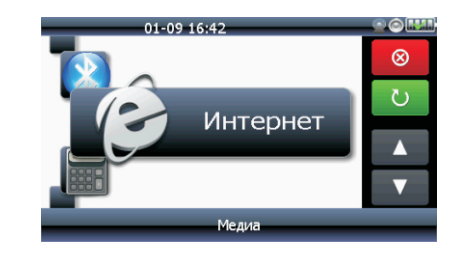

## (6)

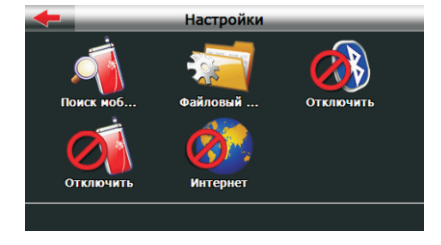

 Выйдите из окна Bluetooth и откройте окно Интернет обозревателя, как описано в разделе Другие приложения. Пользуйтесь интернетом, как на настольном компьютере.

По окончании работы с Bluetooth рекомендуется отключить этот модуль, так как его работа увеличивает потребление заряда аккумулятора. Для его отключения нажмите на красный значок иконки Bluetooth в таком же окне, как изображено выше на этой странице.

#### ПРИМЕЧАНИЯ по работе с Bluetooth:

- Не все мобильные телефоны, коммуникаторы и смартфоны могут работать по технологии DUN для обеспечения доступа в Интернет.
- Для установки соединения по технологии DUN может потребоваться ввести одинаковый пароль для телефона и навигатора. Пароль по умолчанию: 1234.
- 3. Если при работе с Bluetooth навигатор не отвечает на ваши клики, то немного подождите: возможно идёт обработка запросов. Если этот период затянулся на несколько минут, то рекомендуется перезагрузить устройство и повторить попытку. Для перезагрузки навигатора нажмите кнопку Reset на тыльной стороне устройства.

Для работы с мультимедийными файлами подготовьте их на ПК Далее:

- 1. Скопируйте подготовленные файлы с ПК на карту памяти
- 2. Установите карту памяти в слот устройства.

# Музыка

Устройство поддерживает формат \*.mp3

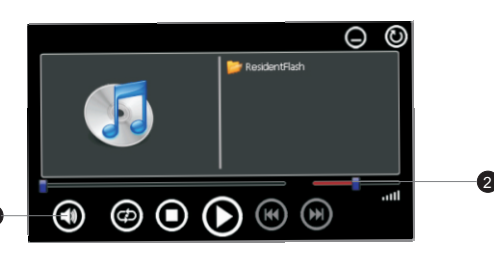

| Кнопка     | Название        | Описание                     |
|------------|-----------------|------------------------------|
| 0          | Воспроизведение | Воспроизводит файл           |
| 0          | Пауза           | Приостановка воспроизведения |
| <b>(B)</b> | Назад/Вперед    | Следующий/предыдущий файл    |
| $\odot$    | Выбор           | Выбор файла из списка        |
| Ø          | Повтор          | Повтор текущего файла        |
| 0          | Стоп            | Остановка воспроизведения    |
| $\odot$    | Список          | Воспроизведение списка       |
| $\odot$    | Выход           | Выход из проигрывателя       |
| 0          | Звук. выкл.     | Выключение звука             |
| 2          | Громкость       | Регулятор громкости          |

#### (9)

## Фото

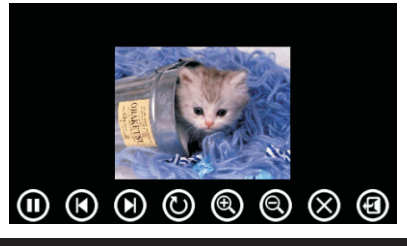

| Кн | опка      | Название     | Описание                       |
|----|-----------|--------------|--------------------------------|
|    | 00        | Назад/Вперед | Следующий или предыдущий файл  |
|    | 0         | Вращать      | Вращение изображения           |
| (  | 0 0       | Размер       | Изменение масштаба изображения |
|    | $\otimes$ | Удалить      | Удаление изображения           |

# ТЕКСТОВЫЕ ФАЙЛЫ

Кнопка

(

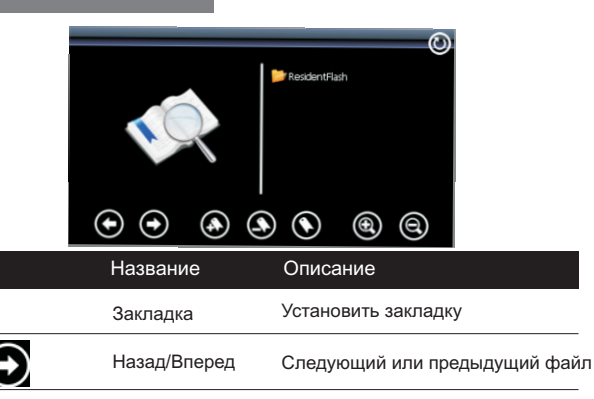

- 1) Нажмите кнопку "Мультимедиа" в главном меню устройства.
- 2) Нажмите кнопку "Видео" для воспроизведения видео файла
- Кликните любой файл чтобы запустить видео проигрыватель. Управление проигрывателем описано ниже

## Видео

Устройство поддерживает формат \*.avi

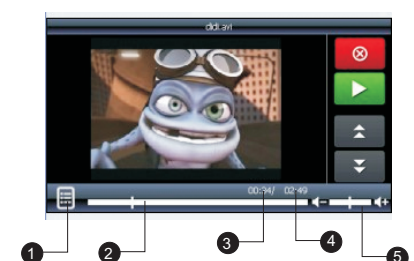

| Кнопка | Название         | Описание                     |
|--------|------------------|------------------------------|
|        | Воспроизведение  | Воспроизводит файл           |
| 11     | Пауза            | Приостановка воспроизведения |
| 0      | Список           | Переход к списку файлов      |
| 2      | Полоса прокрутки | Полоса прокрутки файла       |
| 3      | Время            | Время воспроизведения файла  |
| 4      | Общее время      | Общая длина файла            |
| 6      | Громкость        | Регулятор громкости          |
| * ¥    | Назад/Вперед     | Следующий/предыдущий файл    |
| 8      | Выход            | Выход из проигрывателя       |

## (10

# СПЕЦИФИКАЦИЯ

| Процессор            |                 | ATLAS IV / 500 МГц                                                   |  |
|----------------------|-----------------|----------------------------------------------------------------------|--|
| Операционная Система |                 | Microsoft WinCE.NET 6.0 Core Version                                 |  |
|                      | GPS             | Встроенный GPS-приемник высокой<br>чувствительности, 64 канала       |  |
| F                    | М-передатчик    | Работа в стандартном диапазоне FM                                    |  |
|                      | Bluetooth       | Работа как гарнитура, соединение с Интернет                          |  |
| Память               |                 | 128Мб ОЗУ/ 2Гб ПЗУ                                                   |  |
|                      | Экран           | Сенсорный 4.3"/5" (480 Х 272)                                        |  |
|                      | Bec             | 160г/180г                                                            |  |
|                      | Метод ввода     | Программная клавиатура                                               |  |
|                      | Слот расширения | Карты памяти micro SD                                                |  |
|                      | Динамик         | Встроенный 1 Ватт                                                    |  |
|                      | Наушники        | Разъем диаметром 3.5мм                                               |  |
|                      | USB             | Возможность подключения к ПК по<br>ActiveSync или как USB-накопитель |  |
|                      | Аккумулятор     | Литий-ионный заряжаемый встроенный<br>900мАч                         |  |
|                      | Размеры         | 122мм x 81мм x 12мм<br>135мм x 84мм x 12мм                           |  |

Центральный сервис-центр: г. Москва, ул. Школьная, 47. Тел.: +7(495)600-00-75 Адреса других сервисных центров доступны на странице в Интернет: http://pocketnavigator.ru/service

# Использование Bluetooth-связи на навигаторе

## Навигатор как модем

Устройство Pocket Navigator MC-430/MC-500 может прокладывать маршруты с учетом информации о дорожных заторах – пробках, а так же позволяет просматривать сайты сети Интернет. Загрузка пробок и выход в сеть Интернет реализованы через Bluetooth соединение с мобильным телефоном, поддерживающим профиль DUN (Dial-up networking). Обратите внимание, что данный профиль поддерживают не все аппараты. Как правило, этот профиль не доступен на большинстве смартфонов и коммуникаторов, а так же на iPhone.

Прежде, чем начать загрузку пробок в навигационной системе, необходимо установить соединение навигатора с мобильным телефоном.

- Шаг 1: Активируйте Bluetooth в мобильном телефоне и обязательно включите возможность обнаружения другими устройствами. ПРИМЕЧАНИЕ: на телефоне должно быть настроенное соединение GPRS.
- Шаг 2: В меню навигатора нажмите кнопку Bluetooth
- Шаг 3: В меню Bluetooth нажмите кнопку ON/OFF и дождитесь, пока остальные пункты меню станут активными. Если они уже активны, переходите к шагу 4.

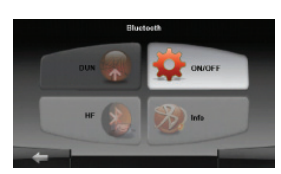

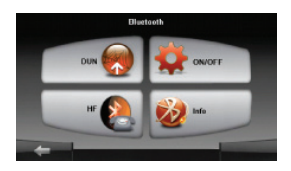

- Шаг 4: В меню Bluetooth нажмите кнопку DUN.
- Шаг 5: Если Вы пользуетесь услугами МТС или Мегафон, то сразу переходите к шагу 6. Если Вы пользуетесь услугами БиЛайн, то в меню DUN нажмите кнопку Настройки и выберите ва-

риант настроек **internet.beeline.ru** Настройки по умолчанию, которые используются МТС и БиЛайн – **cmnet.** 

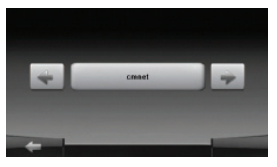

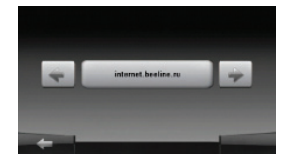

Шаг 6: В меню DUN и нажмите кнопку Сопряжение.

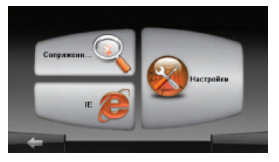

Шаг 7: В открывшемся окне нажмите кнопку с изображением лупы со значком ВТ для поиска телефона.

| Сопряжен<br>Поиск | ныө | Сопряженные 🦄 |
|-------------------|-----|---------------|
| +                 |     |               |
| 0 0               |     |               |

Через несколько секунд в правой части окна появится список найденных устройств доступных для сопряжения. Среди них выберите нужное устройство и нажмите кнопку с изображение символа BT.

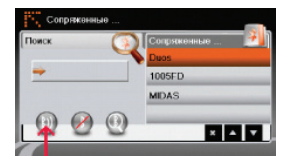

Далее потребуется ввести пароль на телефоне, для подтверждения вашего согласия на соединение. Пароль по умолчанию «0000». После того как устройства будут сопряжены строка с его названием в списке доступных устройств окрасится зеленым цветом. Если возникнет необходимость отсоединить устройство и удалить его из списка сопряженных, выберите его в списке и нажмите кнопку с перечеркнутым сиуволом ВТ.

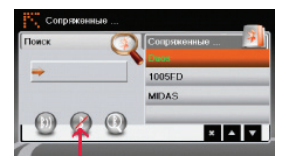

Для соединения устройств, которые уже находятся в списке сопряженных, достаточно выбрать нужное устройство в списке и нажать кнопку с изображение символа ВТ. После завершения настроек выйдите из меню настроек нажатием клавиши ->

Далее можно начать пользоваться интернетом (Internet Explorer) или перейти к настройке Навигационной программы для работы с пробками.

# Навигатор как гарнитура

Если Вы хотите использовать Ваш навигатор в качестве устройства громкой связи, то предварительно вам необходимо установить соединение между устройствами.

- Шаг 1: Активируйте Bluetooth в мобильном телефоне и обязательно включите возможность обнаружения другими устройствами.
- Шаг 2: В меню навигатора нажмите кнопку Bluetooth.
- Шаг 3: В меню Bluetooth нажмите кнопку ON/OFF и дождитесь, пока остальные пункты меню станут активными. Если они уже активны, переходите к шагу 4.

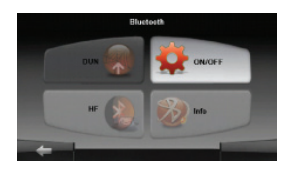

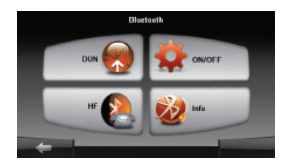

#### Шаг 4: В меню Bluetooth нажмите кнопку HF.

Шат 5: В меню HF выберите пункт Сопряжение. Если Вы ранее уже использовали Ваш телефон в качестве модема для загрузки пробок или выхода в Интернет, то он уже будет в списке сопрягаемых устройств. Если Вы делаете это впервые, то в открывшемся окне нажмите кнопку с изображением лупы со значком BT для поиска телефона.

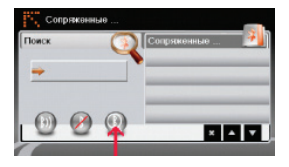

Через несколько секунд в правой части окна появится список найденных устройств доступных для сопряжения. Среди них выберите нужное устройство и нажмите кнопку с изображение символа ВТ.

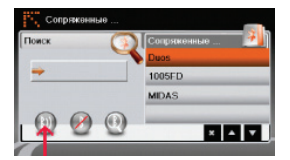

Далее потребуется ввести пароль на телефоне, для подтверждения вашего согласия на соединение. Пароль по умолчанию «0000». После того, как устройства будут сопряжены, строка с его названием в списке доступных устройств окрасится зеленым цветом.

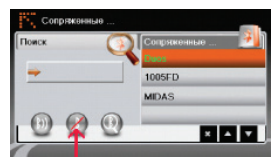

Если возникнет необходимость отсоединить устройство и удалить его из списка сопряженных, выберите его в списке и нажмите кнопку с перечеркнутым сиуволом ВТ.

ВНИМАНИЕ: не занимайтесь настройкой и соединением устройств, находясь в движении за рулем. Это может привести к ДТП.